|     | <u>Contents</u>                       |    |
|-----|---------------------------------------|----|
| Cha | pter One V2.0 Introduction            |    |
| 1.  | Interface Introduction                | 3  |
|     | 1.1 Standby Mode                      | 3  |
|     | 1.2 Connection Port                   |    |
|     | 1.3 Menu                              |    |
| Cha | pter Two V2.0 Menu Operation Guide    |    |
| 2.1 | Enroll                                | 5  |
|     | 2.1.1 Enroll User                     |    |
|     | 2.1.2 Edit User                       | 6  |
|     | 2.1.3 Delete User                     | 7  |
| 2.2 | Depart                                |    |
| 2.3 | Attend                                | 10 |
|     | 2.3.1Shift                            | 10 |
|     | 2.3.2 Grace MIn                       | 11 |
| 2.4 | Report                                | 12 |
| 2.5 | System                                | 13 |
|     | 2.5.1 General                         | 13 |
|     | 2.5.2 Set time                        | 14 |
|     | 2.5.3 Reg Data                        | 15 |
|     | 2.5.4 SysInfo                         | 16 |
|     | 2.5.5 Firmware Update step            | 17 |
|     | 2.5.6 Use password                    | 18 |
| 2.6 | Comm                                  |    |
|     | 2.6.1 WIFI Setting                    | 20 |
|     | 2.6.2 Server Set.                     | 21 |
| Арр | endix – Attention to Finger's Reading | 22 |

## Chapter One - V2.0 Introduction

## 1. Interface Introduction

## 1.1 Standby Mode

Standby screen display when the machine is connects to electric power as Fig. 1.

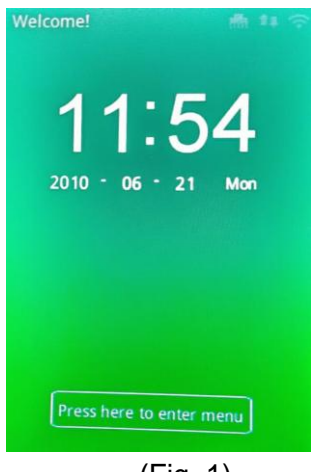

(Fig. 1)

## 1.2 Connection Port

Connection port depends on features selected. Full features as below :

(TCP/IP, USB Direct cable host & USB flash drive host)

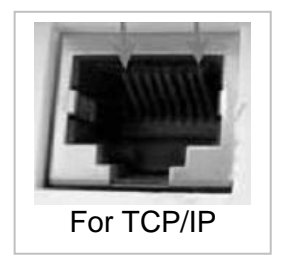

| DC     | 4P(back) |         |     | USB   |           |
|--------|----------|---------|-----|-------|-----------|
| Power  | For      | For     | USB | flash | drive&USB |
| Supply | TCP/IP   | Cabl    | е   |       |           |
|        | (        | Fig. 2) | )   |       |           |

#### 1.3 "MENU"

Under standby situation, press "Press here to enter menu" to enter the menu mode.

Touch the screen to enter the program as Fig. 3

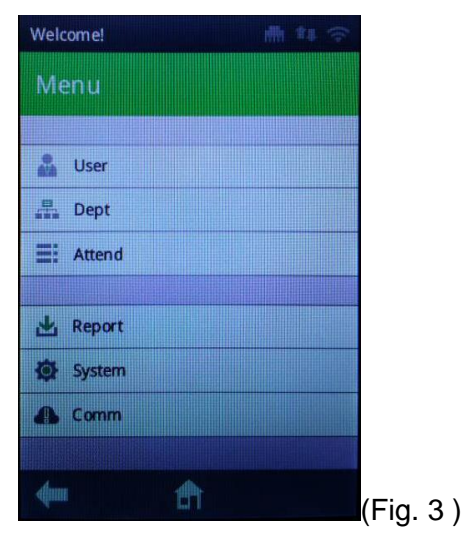

#### Index :

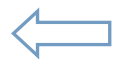

Turn back on step

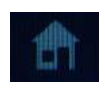

Back to Menu

# Chapter Two V2.0 - Menu Operation Guide

## 2.1 Enroll

Index :

Through this section to Enroll User, View User , delete User, download and upload data

## 2.1.1 Enroll User

Enroll new user : enter menu→User→Enter

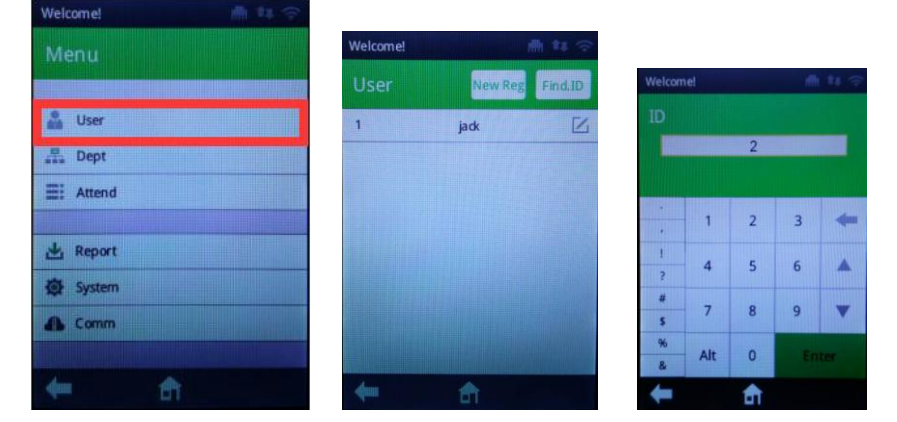

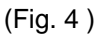

| ID         | 1          | Staff ID number                                  |
|------------|------------|--------------------------------------------------|
| Name       | andy       | Showing the current staff name, edit the         |
|            |            | Name by pressing key.                            |
| Dept       | Post 1     | Showing the department, user can choose          |
| Shift      | Shift 1    | Showing the shift, user can choose               |
| Finger     | Uset / Set | Already registered 1 fingerprint, can register   |
|            |            | Maximum 10 fingerprint directly from here.       |
| Admin      | User/Admin | Showing the current status of this staff,        |
| (Privilege | e)         | Initial setting is User for all registers, press |
|            |            | OK to change to Admin if necessary.              |

## 2.1.2 Edit User

Select the "Enroll"  $\rightarrow$  "Name", and edit staff name and press OK

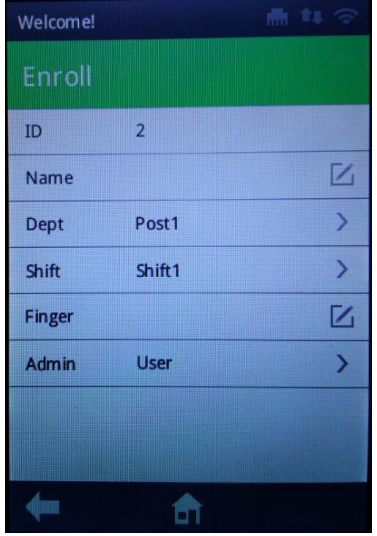

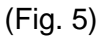

Each User can register Fingerprint (Fig. 5)

- Select or input the staff ID number. (ID number within 1-999999999)
- 2. Select the "Name" item to Input the staff name by the keybaord on the screen.
- 3. Select the "Finger" item to Register Fingerprint, you must press the same finger three times.
- 4. Select the "Admin" item to set the staff Privilege.

## 2.1.3 Delete User

Through this section to delete the user.

Click user, then choose "Del Fp" or "Delete" item, and press OK as Fig.6  $\,$ 

| Welcome! |           | 🖬 👬 🔶   |          |              |        |                     |                     |
|----------|-----------|---------|----------|--------------|--------|---------------------|---------------------|
|          |           |         | Welcome! |              | 🖬 🛊 🛜  |                     |                     |
| User     | New Reg   | Find.ID | Enroll   | Del.Fp       | Delete |                     |                     |
| 1        | jack      | K       | ID       | 1            |        |                     |                     |
|          |           |         | Name     | jack         |        |                     |                     |
|          |           |         | Dept     | Post1        | >      |                     |                     |
|          |           |         | Shift    | Shift1       | >      |                     |                     |
|          |           |         | Finger   | 1            |        |                     |                     |
|          |           |         | Admin    | User         | >      |                     |                     |
|          |           |         |          |              |        | Do you<br>delete ne | want to<br>ow data? |
| <b>4</b> | ft        |         | +        | <del>a</del> |        | Ok                  | Cancel              |
|          | (Fig. 6a) |         |          | (Fig. 6b)    |        | (Fig.               | 6c)                 |

#### Two ways to choose user you need to delete:

1. Select user you can choose under the "User" item as Fig. 6a, users information can be saw as Fig. 6b, and choose the "Delete" item, and then press OK. as Fig. 6c

2. Select user you also can choose "Find. ID" item as Fig.6d, use the keypad on the screen to input the user's ID who you want to delete as Fig.6e, users information can be saw as Fig. 6b, and choose the "Delete" item and then press OK as Fig.6c.

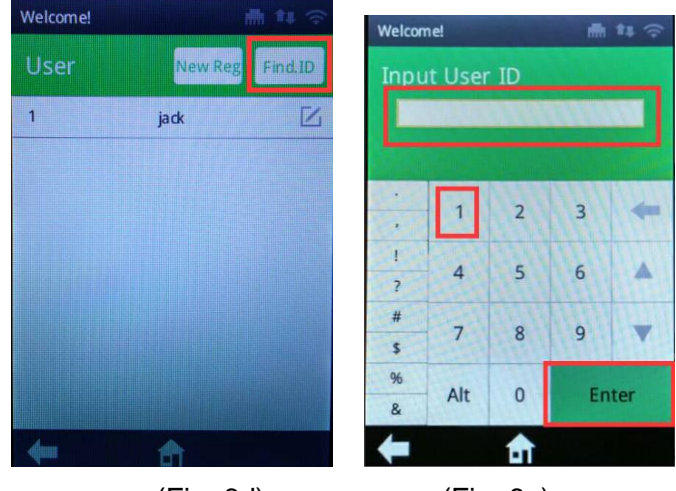

(Fig. 6d)

(Fig. 6e)

# Index : Del. Fp Delete

delete user's fingerprint. delete the user's all data. delete the number choose

OK

# 2.2 Depart

Through this section to set user's department.

| Welcome! | u 🗇      |        |                       |       |      |      |
|----------|----------|--------|-----------------------|-------|------|------|
| Menu     | Welcome! | m ** 🗢 |                       |       |      |      |
|          | Dept     |        | Welcomel              |       |      | tu 😤 |
| 🍰 User   | 1 Post1  |        | Dent                  |       |      |      |
| 🖶 Dept   | 2 Post2  |        | •                     | Post1 |      |      |
| E Attend | 3 Post3  |        | and the second second |       |      |      |
|          | 4 Post4  |        |                       | abc   | def  | -    |
| 🛃 Report | 5 Post5  | Z      | l shi                 | 21    | mno  |      |
| 🕸 System | 6 NoSet  |        | 7 gm                  | JK1   | inno | -    |
| Comm     | 7 NoSet  |        | s pqrs                | tuv   | wxyz | •    |
|          | 8 NoSet  | Z      | % Alt                 |       | Ent  | er   |
| 4m 🖻     | 🗧 💼      | Ð      | +                     | ती    |      | Ð    |
| (Fig.7a) | (Fig.7b  | )      | (F                    | ig.7  | c)   |      |

(Fig.7c)

Select "Dept" item as Fig.7a, all the Departments are showed as Fig.7b, choose "1 Post1" item to edit the department you want by the keypad on the screen, then press enter.

Index :

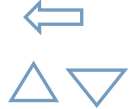

delete the letter

Choose

Enter

OK

# 2.3 Attend

Through this section to set the shift.

## 2.3.1 Shift

Set the shift: Enter menu→Attend→Shift, as Fig.8a

| Welcome!  | 👘 🛊 🔶  |     |                |          |          |          |        |
|-----------|--------|-----|----------------|----------|----------|----------|--------|
|           |        | Wel | come!          | 👬 \$\$ 🕾 |          |          |        |
| Attend    |        | Sh  | ift            |          | Welcomel |          | m ta 🕾 |
| Shift     |        |     | 0.01           | TZ.      | Shift    |          |        |
| Grace Min |        | 2   | 50000          |          | Name     | Shift1   |        |
|           |        | 2   | Shinz<br>China |          | AM In    | 08:00    | Ľ      |
|           |        | 3   | Shints         |          | AM Out   | 12:00    | Z      |
|           |        | 4   | Shift4         |          | PM In    | 14:00    | Z      |
|           |        | 5   | ShiftS         |          | PM Out   | 17:00    | Z      |
|           |        | 6   | Shift6         |          | OverIn   | 19:00    | Z      |
|           |        | 7   | Shift7         | Z        | OverOut  | 21:00    | Ľ      |
|           |        | 8   | Shift8         |          |          |          |        |
| (= 1      | ती 🔍   | +   | के क           | ÷,       | +        | <b>a</b> | ÷)     |
| (F        | ig.8a) |     | (Fig.8         | b)       |          | (Fig     | .8c)   |

(Fig.8b)

(Fig.8c)

All the shift are showed as Fig.8b, choose "1 Shift1" item to edit the shift, user can edit information as Fig.8c

| Index :  |        |                                               |
|----------|--------|-----------------------------------------------|
| Name     | Shift1 | Use the keypad on the screen to edit the      |
|          |        | shift name.                                   |
| AM In    | 08:00  | Check in time for the staff in the morning    |
| AM Out   | 12:00  | Check out time for the staff in the morning   |
| PM In    | 14:00  | Check in time for the staff in the afternoon  |
| PM Out   | 17:00  | Check out time for the staff in the afternoon |
| Over In  | 19:00  | The additional check in time in the evening   |
| Over Out | 21:00  | The additional check out time in the evening  |
|          |        |                                               |

### 2.3.2 Grace Min

Inday .

Enter menu $\rightarrow$ Attend $\rightarrow$ Grace Min, through this section user can edit the late and early leave time, as Fig 9.

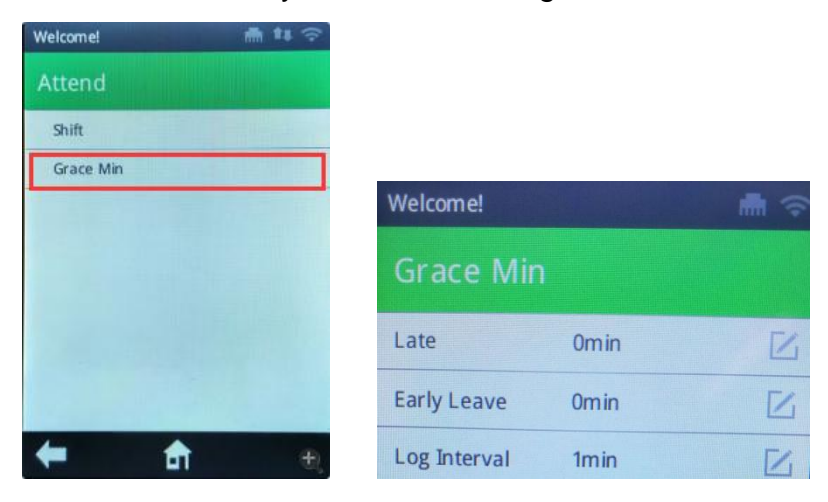

| (Fig. 9) | (F | īg. | 9) |
|----------|----|-----|----|
|----------|----|-----|----|

| muex.        |       |                                             |
|--------------|-------|---------------------------------------------|
| Late         | 30min | Use check in after the check in time 30     |
|              |       | minutes will not been done for being later. |
| Early Leave  | 30min | User check out before the check out time    |
|              |       | 30 minutes will not been done for early     |
|              |       | leave.                                      |
| Log Interval | 1min  | Record only one time in 1 minute.           |
|              |       |                                             |

## 2.4 Report

Through this section to down the attendance report and all original data (User name, ID no., Fingerprint & Password data etc.) to USB Flash Drive, there are 3 kinds of file name are "000001\_Summary.xls", "agl\_000001.txt" and "plu000001.dat". And user also can update the original data on one machine to another, just need to use a USB Flash Drive, as Fig. 10

| Welcomel |              |
|----------|--------------|
| Menu     |              |
| User     | Report       |
| E Attend | Dwnld Report |
| 🛃 Report | Dwnld File   |
| System   | Down.Data    |
| <b>4</b> | C Up. Data   |

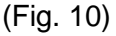

| 1.Dwnld Report | A summary of all the user's attendance report.<br>The file name is "000001_Summary.xls", this<br>excel file only give user to check the attendance<br>data when the software is breakdown, and all the |
|----------------|----------------------------------------------------------------------------------------------------|
|                | data when the software is breakdown, and all the file can't be edit.                                                                                                    |

- 2.Dwnld File All the original data(User name, ID no., Fingerprint & Password data etc., check in date and time), the file name is "agl\_000001.txt".
- 3.Down. Data Down all original data (User name, ID no., Fingerprint & Password data etc.) to USB

|            | Flash Drive, the file name is "plu000001.dat". And |
|------------|----------------------------------------------------|
|            | use the USB Flash Driver delivery the data to      |
|            | another machine                                    |
| 4.Up. Data | Use a USB Flash Driver to delivery the register    |
|            | data that download from other machine to machine,  |
|            | if all the machine need the same register data.    |

## 2.5 System

Through this section to set the General setting, Set time, the register data, the system information and use or not use password.

#### 2.5.1 General

Through this section to set the Device No, Max Admin, Volume, Result Time and the Screen Idle

Enter menu $\rightarrow$  System, as Fig. 11

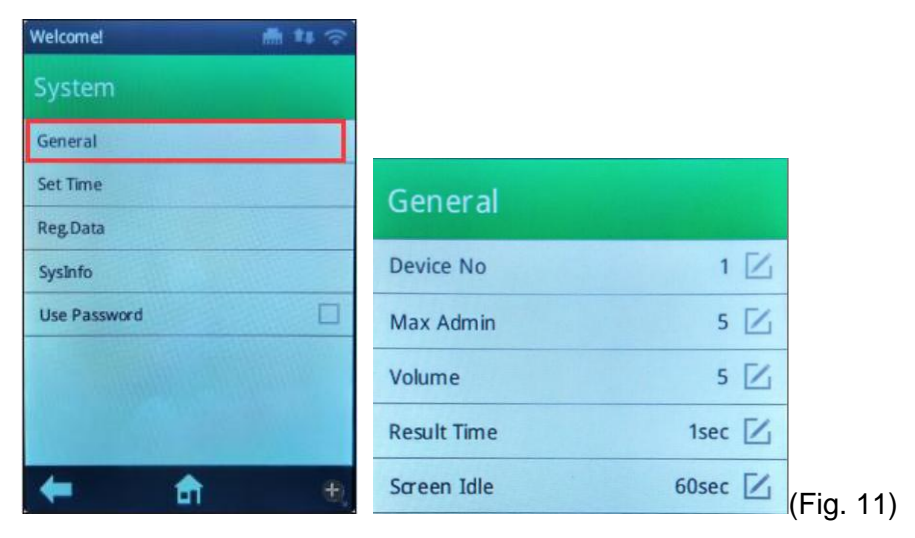

| Device No   | Press "Device No" Item to edit the                    |
|-------------|-------------------------------------------------------|
|             | machine ID by the keypad on the screen                |
| Max Admin.  | Press "Max Admin" item to edit the max                |
|             | Administrator by the keypad on the screen, the        |
|             | maximum administrator is 255                          |
| Volume      | Press "Volume" item to edit the voice volumn          |
|             | initial setting is 5, Volumn from $1 - 8$ , 1 is the  |
|             | smallest and 8 is the largest                         |
| Result Time | Press "Result Time" item to edit the machine back     |
|             | to the standby interface time.                        |
| Screen Idle | Press "Screen Idle" item to edit the the screen saver |
|             | time.                                                 |

#### 2.5.2 Set time

Through this section to set the machine time, enter menu  $\rightarrow$  System, as Fig. 12.

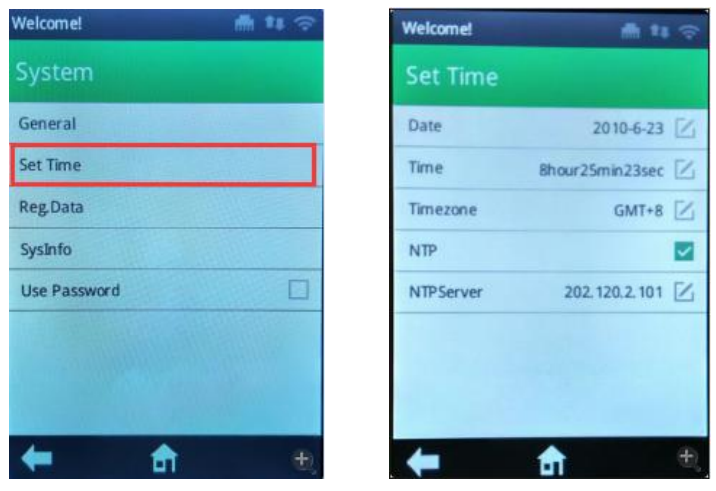

(Fig. 12)

| Date       | Press "Date" item to edit the date for the machine by   |
|------------|---------------------------------------------------------|
|            | the keypad in the screen                                |
| Time       | Press "Time" item to edit the time for the machine by   |
|            | the keypad in the screen                                |
| Timezone   | Press "Timezone" item to edit the time zone where the   |
|            | device is in                                            |
| NTP        | Network Time Protocol, ${ m choose}\; $ or ${ m blank}$ |
| NTP Server | Is a kind of through the internet service in the        |
|            | computer clock time synchronization protocol, it        |
|            | can be edit by the keypad in the screen.                |

#### 2.5.3 Reg Data

Through this section to check register data, such as User Register, Admin Register, Fingerprint, ID Card, All the record, Delete all user and delete all log, as Fig. 13.

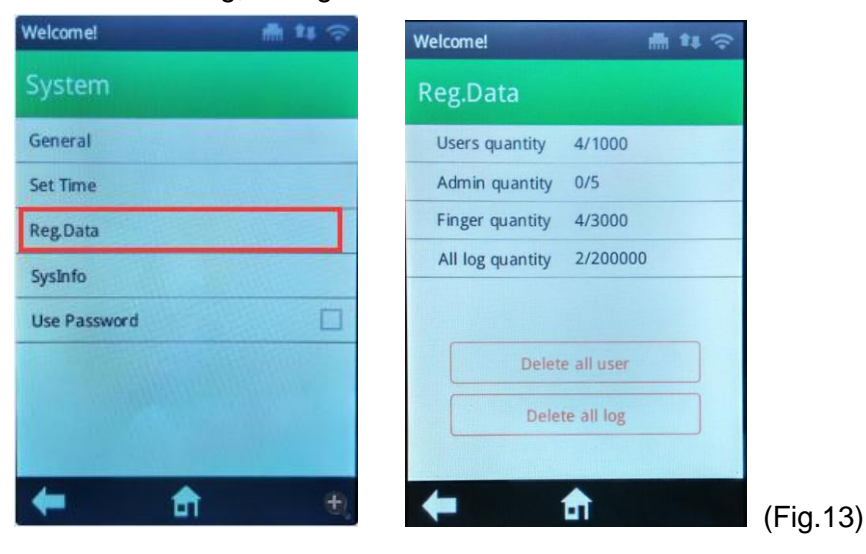

#### <u>Index</u>

| Users quantity   | No. of User has been registered.           |
|------------------|--------------------------------------------|
| Admin quantity   | No. of Admin has been registered           |
| Finger quantity  | No. of Finger has been registered          |
| All log quantity | All the record                             |
| Delete all user  | Press "Delete all user" item, then choose  |
|                  | OK or Cancel to delete all the user in the |
|                  | machine                                    |
| Delete all log   | Press "Delete all log" item, them choose   |
|                  | OK or Cancel to delete all the data        |
|                  |                                            |

#### 2.5.4 Sys Info

Through this section to check the system information, such as model of the machine, firmware version, serial number, firmware update and default.

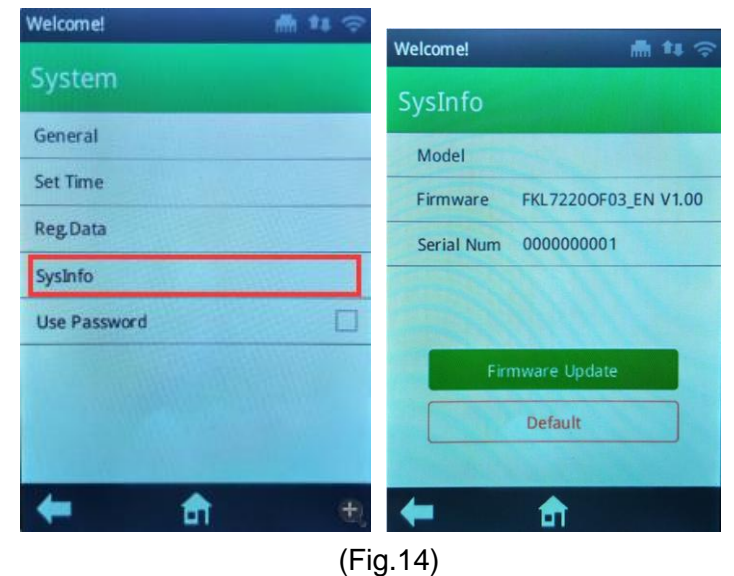

ig. i +)

| Index           |                                               |
|-----------------|-----------------------------------------------|
| Model           | Showing Machine Name or model number          |
| Firmware        | Showing Firmware version                      |
| Serial Num      | Showing Machine serial number                 |
| Firmware Update | Put the new firmware in a USB Flash Disk,     |
|                 | and press "Firmware Update" item to update    |
| Default         | Press "Default" item, and select OK or Cancel |
|                 | to restore default settings                   |
|                 |                                               |

#### 2.5.5 Update Firmware Step

Step 1: Put the new firmware in a USB Flash Disk,please format the USB Flash Disk. The disk format of the USB flash Dish must be Fat32,as Fig. 15

| Format WSQ (L:)               | ? 🗙 |                 |
|-------------------------------|-----|-----------------|
| Capacity:                     |     |                 |
| 7.21 GB                       | ~   |                 |
| File system                   |     |                 |
| FAT32                         | ~   |                 |
| Allocation unit size          |     |                 |
| Default allocation size       | ~   |                 |
| Volume label                  |     |                 |
| WSQ                           |     |                 |
| Format options                |     |                 |
| 🗹 Quick Format                |     |                 |
| Enable Compression            |     |                 |
| Create an MS-DOS startup disk |     |                 |
|                               |     |                 |
| L                             |     |                 |
| Start Cl                      | ose | / <b>[</b> ]: 4 |
|                               |     | (Fig.1          |

Step 2: Insert the USB Flash Disk to the machine

Step 3: Press "Firmware update" Item. Please make sure do not cut down the power , do not put away the USB Flash Disk and do not

operate other function of the machine when the firmware is updating. Step 4: When the firmware update is success, the machine will power off by itself, then put away the USB Flash disk, and reboot the machine.

Step 5: please Enter the Menu, and press "System"  $\rightarrow$  "SysInfo"  $\rightarrow$  "Default"  $\rightarrow$  "OK"

#### 2.5.6 Use Password

Through this section press "Use Password" item to choose whether use password or not by your own.

Enter the menu $\rightarrow$  "System" as Fig.16a, press "Use Password" as Fig.16b, choose password when you enroll new user or check user information, you can see "PWD" item in the interface as Fig.16c, and press it user can edit password by the keypad in the screen.

| Welcome!       | 曲林宗 | Welcomel        | n 11 🗢 |          |              |                   |
|----------------|-----|-----------------|--------|----------|--------------|-------------------|
| System         |     | System          |        | Welcomel |              | ₩ <b>\$</b> \$ \$ |
| General        |     | General         |        | Enroll   |              |                   |
| Set Time       |     | Set Time        |        | ID       | 5            |                   |
| Reg.Data       |     | Reg Data        |        | Name     |              |                   |
| SysInfo        |     | SysInfo         |        | Dept     | Post1        | >                 |
| Lise Password  |     | Lise Password   |        | Shift    | Shift1       | >                 |
| USC / USSITUTE | -   | CSC F GSS H G G |        | Finger   |              |                   |
|                |     |                 |        | PWD      |              |                   |
|                |     |                 |        | Admin    | User         | >                 |
|                |     |                 |        |          |              |                   |
| 🗲 💼            | Ð,  | 🗧 💼             | Ð      | +        | <del>a</del> | £                 |
| (Fig. 16a)     |     | (Fig. 1         | l6b)   | (        | Fig. 16      | c)                |

# 2.6 Comm

Through this section to set the machine communication Paramet (the WIFI Setting, ETH Setting and Server Set), enter the menu, press "Comm" item, as Fig.17

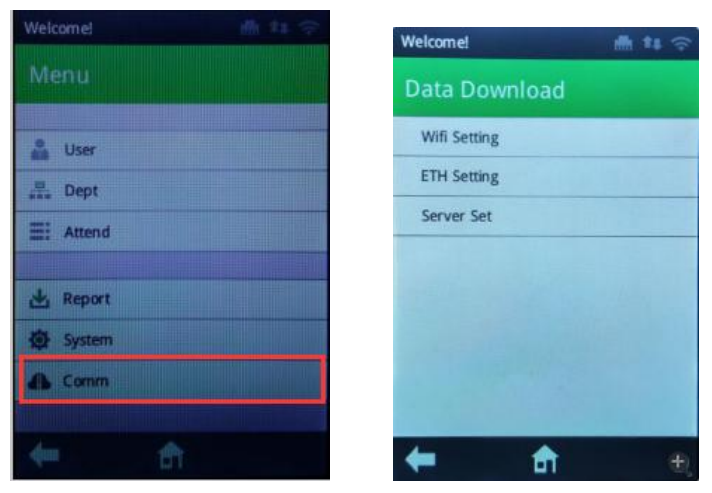

(Fig. 17)

## 2.6.1 WIFI Setting

Through this section to set WIFI, press "WIFI Setting" item, it showed as Fig.18a, then press "Enable" item, it showed as Fig.18b

| 'elcome!     | <b># *</b> # 奈 | Welcomel    |                   |
|--------------|----------------|-------------|-------------------|
| Vifi Setting |                | Wifi Settin | 1                 |
| nable        |                | Enable      |                   |
|              |                | Search      |                   |
|              |                | DHCP        |                   |
|              |                | IP Address  | 000.000.000.000   |
|              |                | Subnet mask | 000.000.000.000   |
|              |                | Gateway     | 000.000.000.000   |
|              |                | DNSServer   | 192.168.000.001   |
|              |                | MAC Address | e8:ab:fa:8a:09:9b |
| đ            | ÷.             | +           | <b>fi</b>         |
| (Fig.18      | sa)            | (F          | ig. 18b)          |

#### <u>Index</u>

Search

search the WIFI near the machine, choose the one you need, and input the password by the keypad in the screen.

DHCP

means get IP address automatically, blank means set IP address manually.

## 2.6.2 Server Set

Through this section to set network server parameters

The fingerprint machine would set records to the server (PC),as Fig. 19

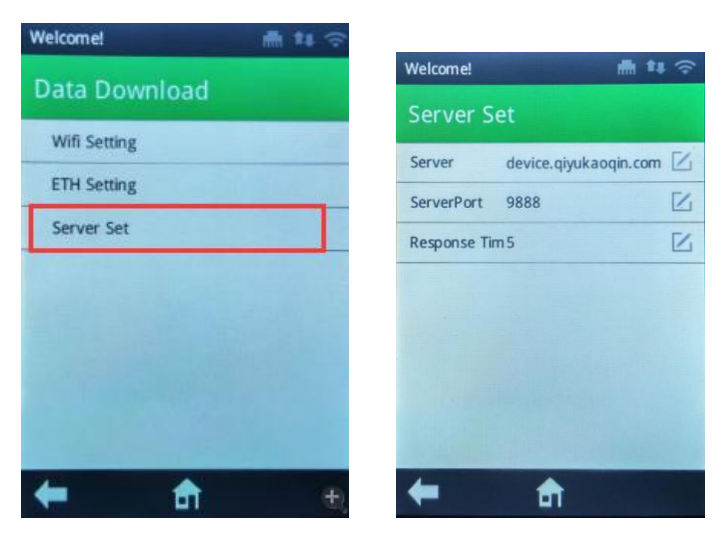

(Fig. 19)

#### Index

Server Port Set the server Port No.

Response Time Transform the data from the machine to the server

# Appendix – Attention to Fingers' Reading

Note: try to put the finger in the middle of the reading window

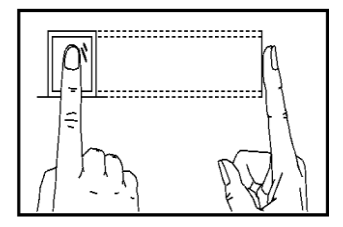

Right

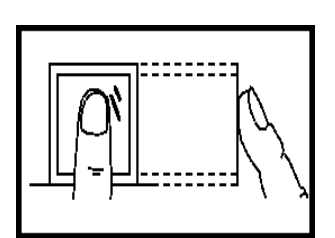

╶╧

Not in center

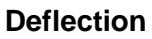

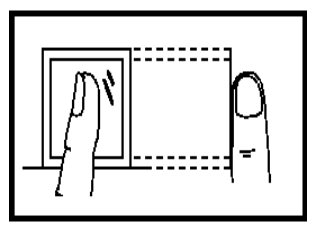

Incline

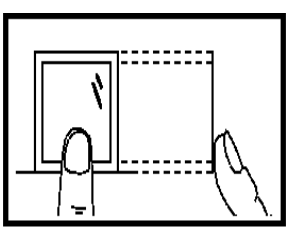

Low